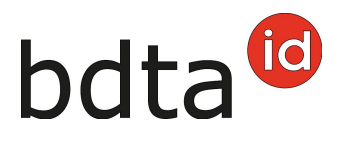

## Supprimer des notifications

Les détentrices et détenteurs peuvent supprimer des notifications incorrectement saisies dans les 10 jours à partir de la date de notification. L'exemple ci-dessous vous explique comment procéder.

## **Rechercher l'animal**

Veuillez cliquer dans le menu de gauche sur **Cheptel** et sélectionnez la **date (1)** à laquelle l'animal a été sorti. Cliquez ensuite sur **Rechercher (2)** puis cliquez sur l'animal pour lequel une notification incorrecte a été saisie **(3)**.

| TVD                       | i Instructions                                                                                                    | @ Langue    | - 💩 Car     | e postale 🕜 - 🕹   | and the set of the set | ar failedar | (* Déconnexion     |
|---------------------------|----------------------------------------------------------------------------------------------------|-------------|-------------|-------------------|------------------------|-------------|--------------------|
| Fixer le menu             | Exploitation / Bovins / Cheptel                                                                                                    |             |             |                   |                        |             |                    |
| R Page d'accueil          |                                                                                                    |             |             |                   |                        |             |                    |
| 2 Personne                | Filtre                                                                                                    |             |             |                   |                        |             |                    |
| Compte                    | Date du *                                                                                                    | 1.07.2021   | <           | Date              | au •                   | 01.07.20    | 21 < 🗉             |
| 🐱 Case postale 🚺          |                                                                                                    |             |             |                   |                        | -           | 2 Q. Recherche     |
| Exploitation              | (*) Champ obligatoire                                                                                                    |             |             |                   |                        |             |                    |
| Détails de l'exploitation |                                                                                                    |             |             |                   |                        |             |                    |
| 🛒 Bovins 🗸 🗸              | Nombre d'animaux: 36 , dont anim                                                                                                    | maux label: | 0           |                   |                        |             |                    |
| E Choptel                 | Statistique label:                                                                                                    |             |             |                   |                        |             |                    |
| Mouvements pendulaires    | Double-cliquez sur une ligne pou                                                                                                    | r accéder a | u détail de | l'animal.         |                        |             |                    |
| er Ovins >                | (*) Champ obligatoire Nombre d'animaux: 38, dont animaux label: 0 Statistique label: Double-cliquez sur une ligne pour accéder au détail de l'animal. Statistique label: Double-cliquez sur une ligne pour accéder au détail de l'animal. Statistique label: Double-cliquez sur une ligne pour accéder au détail de l'animal. Statistique label: Double-cliquez sur une ligne pour accéder au détail de l'animal. Statistique label: Double-cliquez sur une ligne pour accéder au détail de l'animal. Statistique label: Double-cliquez sur une ligne pour accéder au détail de l'animal. Statistique label: Double-cliquez sur une ligne pour accéder au détail de l'animal.                                                                                                    |             |             |                   | Afficher le rapport    |             |                    |
| ¥ Volaille >              | Numéro de marque auriculal† 1                                                                                                    | Nom         | Sexe        | Date de naissance | Organisation label     | Race        | Type d'utilisation |
| Notifications             | CH 120 / CH 120 / CH | 2010        | Femelle     | 26.11.2019        |                        | Croisement  | utilisation non d  |
| Commandes                 | СН 120 ЛЕНЦИНИ 1                                                                                                    | -           | Femelle     | 18.07.2020        |                        | Croisement  | utilisation non d  |
| Q Requêtes                | CH 120                                                                                                    | Page 1      | Femelie     | 11.01.2021        |                        | Croisement  | utilisation non d  |
|                           | CH 120                                                                                                    | 1010        | Femelie     | 19.02.2021        |                        | Croisement  | utilisation non d  |
| El Notifications erronées | CH 120                                                                                                    | 10 C        | Femelie     | 17.04.2021        |                        | Croisement  | utilisation non d  |

Le détail de l'animal sélectionné apparaît. Veuillez cliquer sur l'onglet **Séjours** puis sur la notification que vous souhaitez supprimer **(1)**.

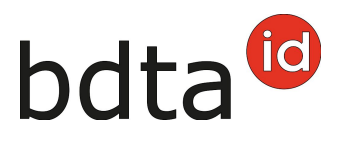

| amin | al                           |                     |                 |             |                  |            |                |             |              |                   |  |
|------|------------------------------|---------------------|-----------------|-------------|------------------|------------|----------------|-------------|--------------|-------------------|--|
| N    | Numéro de marque auriculaire |                     |                 | CH 120      |                  |            |                |             |              |                   |  |
| N    | Nom *                        |                     |                 | Modifier    |                  |            |                |             |              |                   |  |
| ۲    | Données de                   | e base Informat     | ions concernant | l'élevage   | Notifications    | Mouvemen   | ts Séjours     | Descen      | dants No     | tifications lai 🕽 |  |
| H    | fistorique de<br>animal      | ок                  |                 |             |                  |            |                |             |              |                   |  |
|      |                              |                     |                 |             | 0 9              | Fitre      |                | thier Excel | Affiche      | r le rapport      |  |
| Nu   | uméro BDTA                   | Valable à partir du | Type d'entrée   | Exploitatio | on de provenance | à          | Type de sortie | Résultat    | Unité d'élev | sge               |  |
| 1.0  | 8071                         | 02.11.2011          | Naissance       |             |                  | 04.06.2013 | Sortie         | Ok          |              | a Antonio         |  |
|      |                              | 04.06.2013          | Entrée          |             | 1967             | 13.09.2013 | Sortie         | Ok          |              |                   |  |
|      |                              |                     | Entrifa         |             | 0.00             |            |                | Ok          | in a state   | a hadaal          |  |
|      |                              | 13.09.2013          | 0               |             |                  |            |                |             | 272          | in (married       |  |

## Supprimer la notification

La notification détaillée s'affiche. Veuillez cliquer sur le bouton **Supprimer (1)** et confirmer avec **OK** à la question « Voulez-vous effacer cette notification ? »

| 15.09.2013 | Notifié par                |                                                                                                    | -                                                                                                    | And a state of the state of the                                                                                                    |                                                                                                    | O Prochaine notification                                                                                                    | on                                                                                                    |
|------------|----------------------------|----------------------------------------------------------------------------------------------------|----------------------------------------------------------------------------------------------------|----------------------------------------------------------------------------------------------------|----------------------------------------------------------------------------------------------------|----------------------------------------------------------------------------------------------------|----------------------------------------------------------------------------------------------------|
| -          | Supprimé par               |                                                                                                    |                                                                                                    |                                                                                                    |                                                                                                    | O Notification précéde                                                                                                    | inte                                                                                                    |
|            | Numéro de m                | arque auriculaire                                                                                         | CH 120                                                                                                    |                                                                                                    |                                                                                                    |                                                                                                    |                                                                                                    |
| 13.09.2013 |                            | Exploita                                                                                                  | tion de                                                                                                    | 107040                                                                                                    |                                                                                                    |                                                                                                    |                                                                                                    |
|            |                            | ) provena                                                                                                 | noe                                                                                                    | Nom                                                                                                    | tingen of the second second se |                                                                                                    |                                                                                                    |
|            |                            |                                                                                                    |                                                                                                    | d'exploitation<br>Rue                                                                                                    | April and                                                                                                    | -                                                                                                    |                                                                                                    |
|            |                            |                                                                                                    |                                                                                                    | NPA<br>Lieu                                                                                                    | toring the second                                                                                                    |                                                                                                    |                                                                                                    |
|            |                            |                                                                                                    |                                                                                                    | E                                                                                                    | L Muter                                                                                                    | 1 Supprimer                                                                                                    |                                                                                                    |
|            | 15.09.2013<br>■ 13.09.2013 | 15.09.2013         Notifé par           -         Supprimé par           Numéro de m           13.09.2013 | 15.09.2013     Notifié par       -     Supprimé par       Numéro de marque auriculaire       ■     13.09.2013   Exploita provena | 15.09.2013     Notifé par       ·     Supprimé par       ·     Numéro de marque auriculaire       CH 120    Exploitation de provenance * | 15.09.2013 Notifé par -<br>Supprimé par -<br>Numéro de marque auticulaire CH 120<br>13.09.2013 Exploitation de<br>provenance -<br>Nom<br>Forme<br>d'exploitation<br>Rue<br>NPA<br>Lieu                                                                                                    | 15.09.2013 Notifé par -<br>Supprimé par -<br>Numéro de marque auriculaire CH 120<br>■ 13.09.2013 Exploitation de<br>provenance -<br>Nom<br>Forme<br>d'œploitation<br>Rue<br>NPA<br>Lieu | 15.09.2013       Notifé par       . <ul> <li>Supprimé par</li> <li>Numéro de marque auriculaire</li> <li>CH 120</li> </ul> <ul> <li>Notification précéde</li> </ul> 13.09.2013         Exploitation de provenance * <ul> <li>Nom</li> <li>Group auriculaire</li> <li>Rue</li> <li>NPA</li> <li>Leu</li> </ul> <ul> <li>Material</li> <li>Supprimer</li> <li>Material</li> </ul> <ul> <li>Material</li> <li>Supprimer</li> <li>Supprimer</li> <li>Supprimer</li> </ul> <ul> <li>Material</li> <li>Supprimer</li> <li>Supprimer</li> <li>Supprimer</li> </ul> <ul> <li>Supprimer</li> <li>Supprimer</li> </ul> <ul> <li>Material</li> <li>Supprimer</li> <li>Supprimer</li> </ul> <ul> <li>Supprimer</li> <li>Supprimer</li> </ul> <ul> <li>Supprimer</li> <li>Supprimer</li> <li>Supprimer</li> <li>Supprimer</li> </ul> <ul> <li>Supprimer</li> <li>Supprimer</li> <li>Supprimer</li> <li>Supprimer</li> <li>Supprimer</li> <li>Supprimer</li> <li>Supprimer</li> <li>Supprimer</li> <li>Supprimer</li> <li>Supprimer</li> <li>Supprimer</li> </ul> |

Un message de confirmation s'affiche pour vous informer que la suppression a bien été effectuées.

Après suppression d'une notification de naissance, le numéro de la marque auriculaire est à nouveau disponible dans la **sélection des marques**, lors d'un nouvel enregistrement.